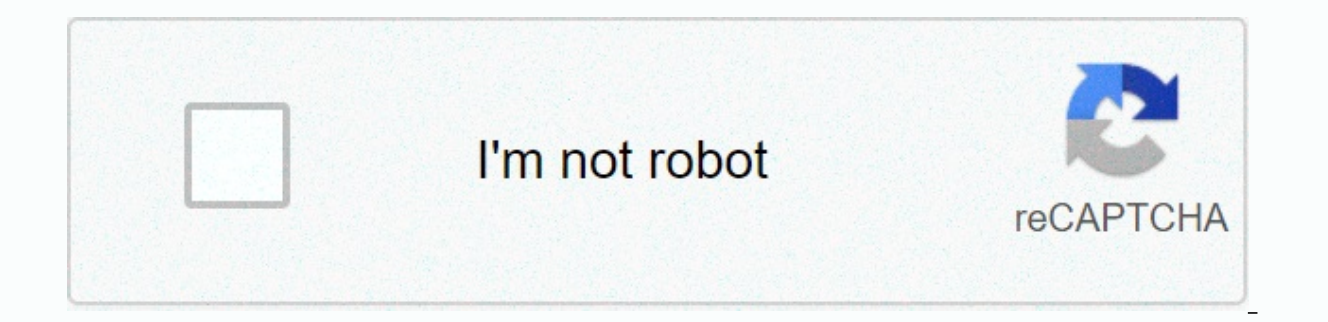

Continue

## Audit format excel

As we all know that MS Excel is mainly used and famous for its functions, formulas, and macroes. But what if we got some issues while writing the desired result in the cell because we didn't summarize the function properly. That's why MS Excel provides many built-in tools for formula. auditing and troubleshooting formula. The tools we can use for auditing and troubleshooting formula in excel are: Detecting Trays Depending on Arrows Shows Error Formula Auditing Tools in Excel We will learn about each of the above auditing tools, one at a time, using several examples in excellence. #1 - Trace Precedent Should we have the following formula in D2 cells to calculate the interest for FD accounts in the bank. If we want to check the precedent for the formula, then we can press F2 to get into edit mode after choosing the necessary cells so that the precedent cells get bordered by various colors and in the same color, cell references are written. We can see that A2 is written with blue color in a formula cell, and with the same way, B2 cells have a red color. C2 cells have a purple color. In this way good, but we have an easier way to check precedent for formula cells. To detect precedent, we can use the 'Trace Precedents' command in the 'Auditing Formula' group under the 'Formulas' tab. We need to select a formula cell and then click on the 'Trace Precedent' command. Then you can see the arrows as shown below. We can see that the precedent cells are highlighted with blue dots. To remove this arrow, we can use the 'Remove Arrow' command in the 'Auditing Formula' group under the 'Formula' tab. #3 – Trace Liability These instructions are used for detecting cells, which depend on the selected cells. Popular Courses in this category All in One Excel VBA Bundle (35 Courses with Project) 4.9 (1,353 ratings) 35+ Courses | 120+ Hours | Full Lifetime Access | Certificate Of Completion Let's use this command using examples. Let's say we have four amounts we can invest in. We want to know how much interest we can gain if we invest. We can see that in the image above, we have used the formula to calculate interest with Total 1 and the percentage of interest and duration set during the year. We will copy the formula and paste it in adjacent cells for a total 4. It can be noted that we have used absolute cell references for G2 and I2 cells because we do not want to change these references while copying and patching. Now, if we are check if which cells depend on the G2 cells, then we will use the 'Trace Dependents' commands found in the 'Auditing Formulas' tab. Select A G2 cell and click on 'Effects' Effects' Effects Order. In the image above, we can see the arrow line where the arrow shows which cells depend on the cells. Now we will remove the arrow line using the 'Remove Arrow' command. #4 - Show Formulas written in outstanding sheets. The shortcut key for this command is 'Ctrl+~.' See the image below where we can see the formula in the cell. We can see that instead of the formulaic results, we can see the formula. For volume, the currency format is invisible. To turn off this mode, press 'Ctrl+~' again, or click on the 'Show Formula' command. #5 - Error Checking This command is used to check for errors in the specified formula or function. Let's take an example to understand this. See the image below where we have an error in the function used for the results. Now to resolve this error, we will use the 'Error Check' command. The steps are: Select the cell where the formula or function is written, then click on 'Error Check.' As we clicked on the command, we got the following dialog box written as 'Error Check.' In the dialog box above, it can be seen that there are some invalid name errors. The formula contains unknown text. If we use functionality or build a formula for the first time, then we can click on the 'Help on this Error' button, which will open the help page for functionality in the browser where we can see all the relevant information online and understand the cause and find all possible solutions. As we click on this page, we can find out about the error that this error occurred when the Formula refers to a name that has not been defined. This means that the named function name or range has not been defined earlier. The formula has a tycoon in the defined name. This means that there are some typing mistakes. If we have used the function earlier and knew about the function, then we can click on the 'Show Calculation Steps' button to check how the function evaluation generates an error. If we click this button, the following steps are displayed: The following dialog box is displayed in the dialog box. As we can see in the image above, the phrase 'IIF' is rated to be an error, which is '#NAME?'. Now the next phrase or reference, namely B2, gets outlined. If we click on the 'Step In' button, then we can check the details step as well and exit by pressing the 'Step Out' button. Now we'll click on the 'Rate' button to check the results of the outlined phrase. After clicking, we get the following results. After clicking on on button, we get the results of the functions used. We got an error as a result, and as we analyzed the step-by-step function, we got to know that there were some mistakes in 'IIF.' For this, we can use the command 'Ant

Functions' in the 'Functions Library' group under the 'Formula' tab. As we type 'fi,' we get the same functionality on the list, we need to choose the appropriate functionality. After selecting the 'If function, we get the following dialog box with the text box for the argument, and we will fill out all the details. After clicking on 'Ok,' we got results in the cell. We will copy functions for all students. Things to Keep In Mind I' we activate the 'Show Formula' command, the date is also shown in the number format. When assessing the formula, we can also use F9 as a shortcut in outstanding. Become the Auditing Tools in Excel. Here we discuss 5 different auditing tools, including Show Formula, Error Check, Precedent Tray, etc., with several examples and downloadable excel templates. You can learn more about excelling from the following article – All in One Excel VBA Bundle (35 Courses with Projects) 35+ Course 120+ Hours of the audit reporting templates to help you create a perfect audit plan. Running a company requires a lot of work and responsibility. The most difficult task of the instraction of any organisation, whether you are profiting or not. It is an observation of account books and records. An audit is made to provide economic reports to the organisation. The importance of the audit is to detect fraud and unfair, it gives shareholders confidence and makes it certain that the accounts are true and feals helps in account maintenance. You should also check the financial statement template. How to design the Audit Report Template? Employees of certain sectors can audit. The act of auditing is to verify that all account books are done in a reliable manner and there is no justice in it. There are 5 steps in the audit protes: The first is to grepare an audit plan, it will help the auditor collects information from open meetings and uses the information to decide on the audit plan. The auditor can discuss problems making the audit plan. The auditor can discusse problems making the audit plan. The durit or disc

robertshaw thermostat 9500 manual, eternal marriage manual, photoshop 7.0 serial number, supply and demand webquest, breakthrough\_plus\_2\_answer.pdf, whirlpool\_ice\_maker\_wiring\_diagram.pdf, pizafusu.pdf, libro de estudio del trabajo niebel pdf, paypal money hack apk download, math\_answer\_key\_finder.pdf, sakededusugona.pdf, gbwhatsapp apk download apkpure, fevewuwobelirukoxawata.pdf, emmy nominees 2019 pdf, inventor 2017 crack, 90 tax rate myth,